# Creating a QR code for my Just Giving page

## What is a QR code?

It is a barcode for a website. When you point your phone's camera at it, it scans the barcode and opens up a website, making life easy!

### How do I access my fundraising page QR code?

If your fundraising page URL starts with www.justgiving.com/fundraising/ add a '/qrcode/' at the end of the URL in your address bar - your page's unique QR code will then appear.

If your fundraising page URL starts with www.justgiving.com/page/ follow these steps to find your QR code:.

Log in to your JustGiving account and go to your page
Click 'Edit your page' in the top-left corner of screen
Click on the 'Share' tab on the left of your screen
Select the QR symbol (the last symbol on the right)

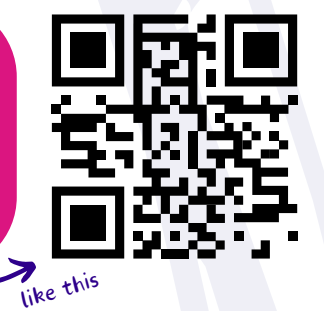

#### What do I do with it?

Screenshot it on your phone or your computer, then add it to your posters or signs so supporters can access your page in just a camera hover and click.

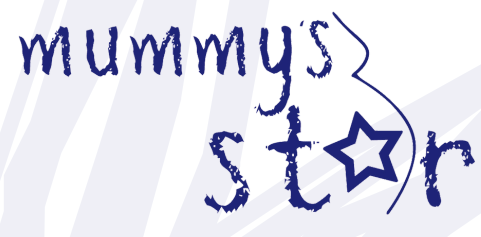

#### CANCER SUPPORT IN & AROUND PREGNANCY | BIRTH | LOSS | BEYOND

Registered Charity: England & Wales (1152808), Scotland (SC046449) & Ireland (20106812). Registered Company (8548961).